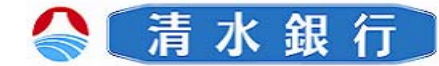

#### ワンタイムパスワード利用解除

ワンタイムパスワードの利用を解除するには、以下の操作を行う必要があります。 解除以降は、スマートフォンからのログインはできません。スマートフォンから ログインする場合は、再度ワンタイムパスワードの申請が必要となります。 パソコンからしみずダイレクトヘログインする際は、ログインIDとログインパ スワードでの入力となります。

また、ワンタイムパスワードの利用を解除すると、自動的にメール通知パスワードが適用されます。

\*ワンタイムパスワード利用解除当日はワンタイムパスワードの再申請はできません。 ワンタイムパスワードを再度利用する場合は、翌日以降に申請してください。

パソコンからの利用解除

しみずダイレクトにログインし、「メ ニュー画面」の 各種手続き ボタンをクリックし、サブメニューの ワンタイムパスワード ボタンをクリッ クして下さい。

| 🔮 清 水 銀 行             |         |       |      | 文字サイズを<br>東天下5 あ あ |                  |  |
|-----------------------|---------|-------|------|--------------------|------------------|--|
| 🕁 ተ- በ                | 取引顺会    | 振达·振替 | 定期預金 | 税金・各種料金の払込み諸価け受付   | 各種手続き            |  |
| お客様留                  | 建内容研究   |       |      |                    | パスワードやメー<br>きます。 |  |
| お客様登録情報変更             |         |       |      |                    |                  |  |
| 00421                 | D変更     |       |      |                    |                  |  |
| パスワー                  | œ۳      |       |      |                    |                  |  |
| メールアドレスメニュー           |         |       |      |                    |                  |  |
| 92 <b>94</b> 61(29-14 |         |       |      |                    |                  |  |
| メール通知                 | ロバスワード利 | ШQQ   |      |                    |                  |  |

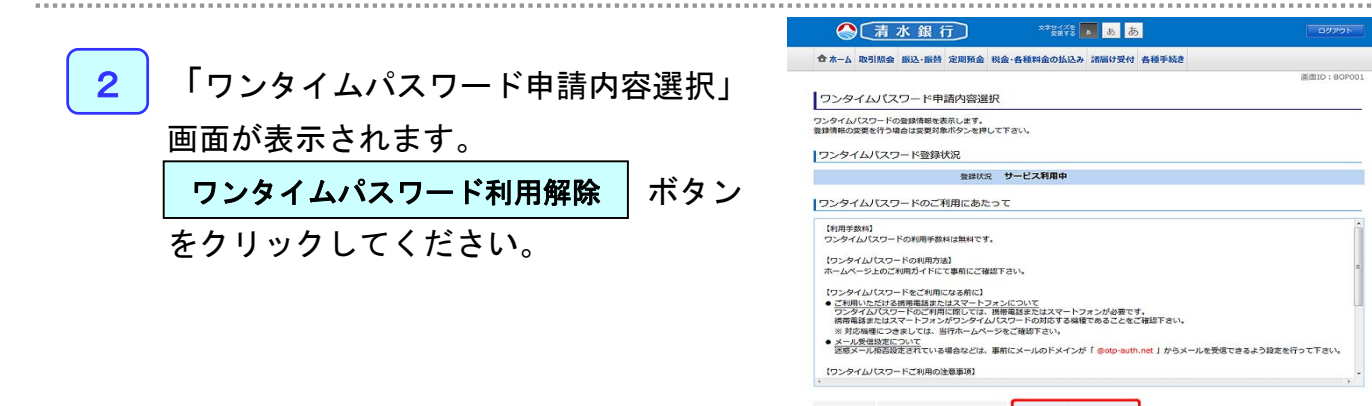

トークン発行 ワンタイムバスワード利用開始 ワンタイムパスワード利用解除

SHIMIZU BANK

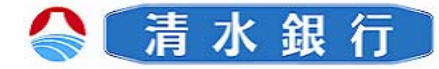

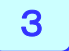

確認用パスワードを入力し、 解除する

ボタンをクリックして下さい。

| ▲ 木-ム 取引照会 | 振込·振替 定期預金  | : 我会・各種料金の払込み 諸届け受付 各種手続き |            |
|------------|-------------|---------------------------|------------|
| ワンタイムパス    | ワード利用解除     | (利用解除確認)                  | 画面ID:BOS00 |
| 認用パスワードを入力 | し、「解除する」ボタン | >を押して下さい。                 |            |
|            |             |                           |            |
| 確認用バスワード   | の入力         |                           |            |

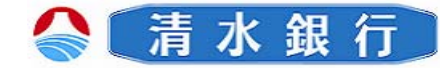

#### スマートフォンからの利用解除

しみずダイレクトにログインし、「メニュー画面」 の「ワンタイムパスワード申請」ボタンを選択して 🗮 人 清水銀行 ください。

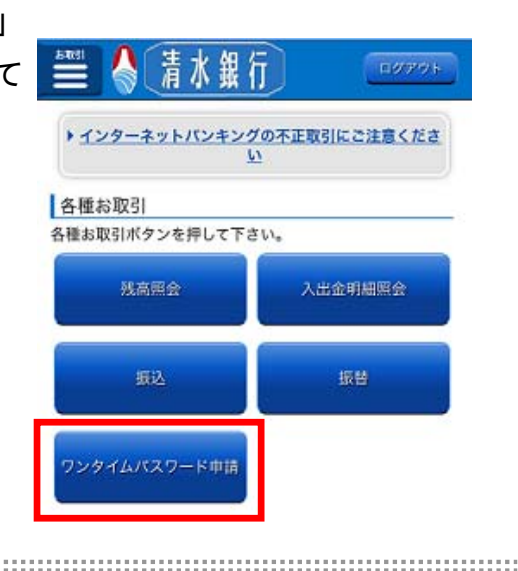

2 「ワンタイムパスワード申請内容選択」画面が表示 されます。

「ワンタイムパスワード利用解除」ボタンを選択 してください。

| ■ 清水銀行 = ###                                                               |  |  |  |  |  |  |
|----------------------------------------------------------------------------|--|--|--|--|--|--|
| ワンタイムパスワード申請内容選択<br>ワンタイムパスワードの登録情報を表示します。<br>登録情報の変更を行う場合は変更対象ボタンを押して下さい。 |  |  |  |  |  |  |
| ワンタイムパスワード登録状況                                                             |  |  |  |  |  |  |
| <ul><li> 登録状況 サービス利用中 </li></ul>                                           |  |  |  |  |  |  |
| 注意事項                                                                       |  |  |  |  |  |  |
| ワンタイムパスワードのご利用にあたって                                                        |  |  |  |  |  |  |
| <u>ワンタイムパスワード利用解除</u>                                                      |  |  |  |  |  |  |
| トップページへ                                                                    |  |  |  |  |  |  |
| 画面ID: SOP001                                                               |  |  |  |  |  |  |

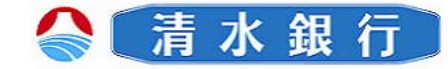

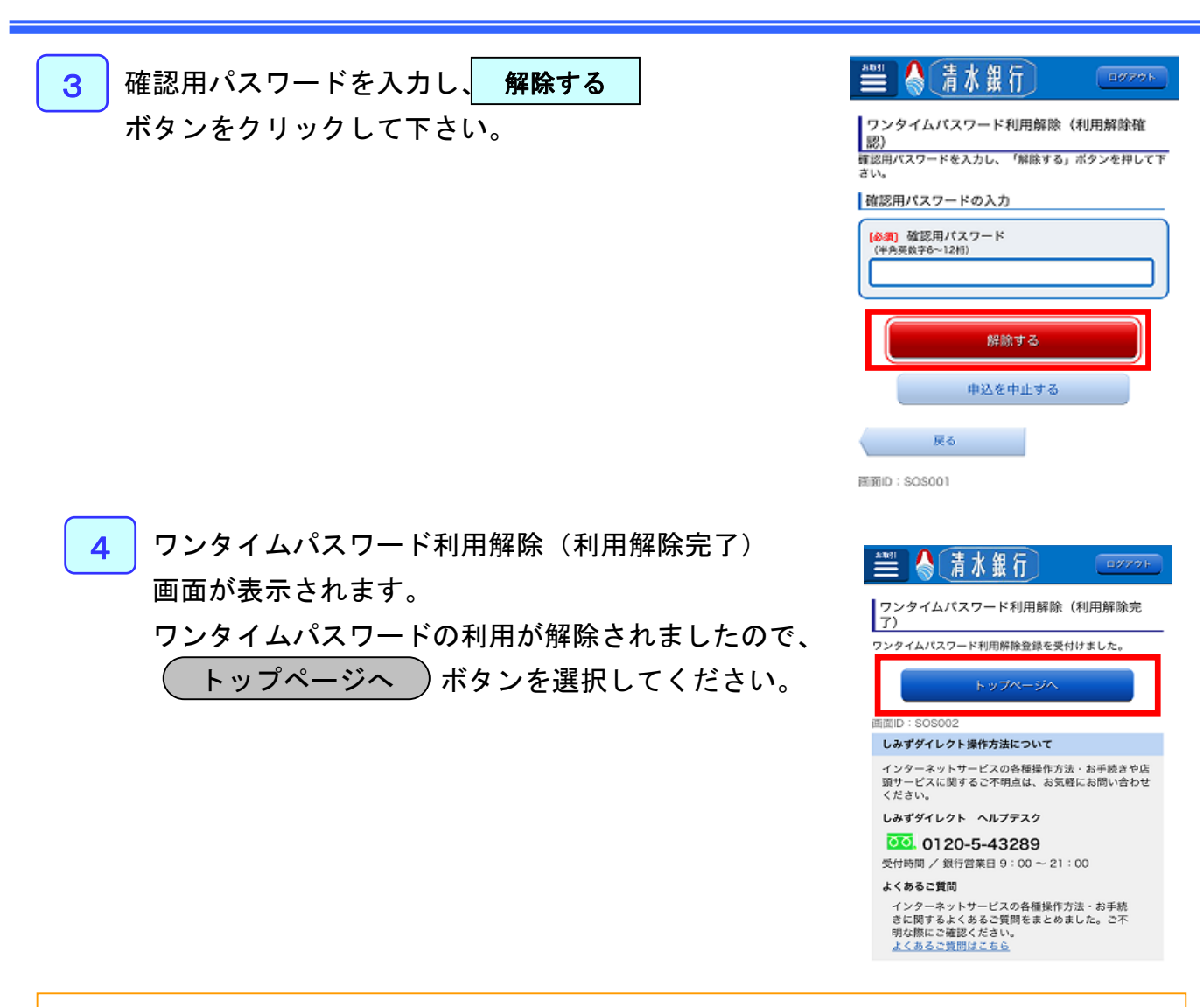

#### スマートフォンを変更される場合のご注意

ワンタイムパスワードアプリをダウンロードしたスマートフォン、または携帯電話を機種変更する場合は、 変更前にお客さまご自身でワンタイムパスワードの利用解除の操作が必要です。

利用解除の手続きを行わなかった場合は、「しみずダイレクト」にログインができなくなりますのでご注 意下さい。

利用解除操作完了後、新端末から「しみずダイレクト」をご利用いただく際は、当行ホームページ内の個 人ダイレクトログインボタンよりログインし、新たにワンタイムパスワード利用申請を行って下さい。 ※ワンタイムパスワード利用解除当日はワンタイムパスワードの利用申請ができませんのでご注意下さい。